RIMS

(Research Information Management System)

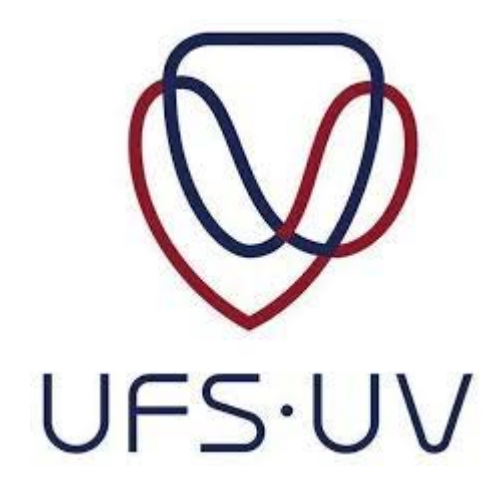

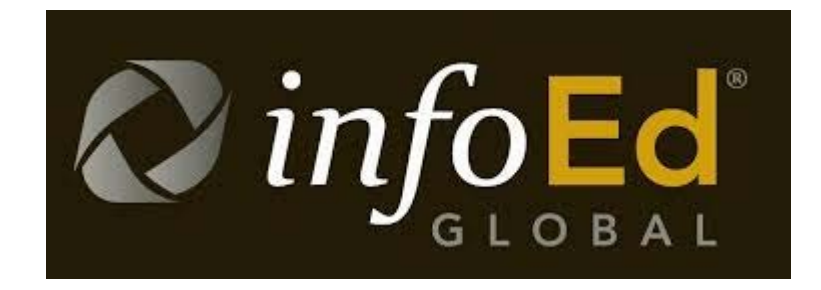

## Subsequent submissions on Ethics Clearance Applications

Directorate Research Development

2019

This manual is intended for use in adding a submission to your record on RIMS after you have received ethical approval or conditional approval from the ethics committee.

To add a submission to your record, log into your RIMS profile and then click on "Locate My Records" at the top of the screen:

| Home | My Profile | Locate My Records | Locate Records | Contacts | Calendar | Messages | Things to Do |  |
|------|------------|-------------------|----------------|----------|----------|----------|--------------|--|

Under the list of results that display click directly on the record number for the application that you want to add a submission to:

| nere to group by that column |                         |                                                                                |                                                     |                                                                                                    |                                                                                                    |
|------------------------------|-------------------------|--------------------------------------------------------------------------------|-----------------------------------------------------|----------------------------------------------------------------------------------------------------|----------------------------------------------------------------------------------------------------|
|                              |                         |                                                                                |                                                     |                                                                                                    |                                                                                                    |
| Record Type                  | Record Owner            | Record Primary Sponsor                                                         | Record Status                                       | Record Title                                                                                                    |                                                                                                    |
| Human Subjects Protocol      | Test, General           |                                                                                | Under Development                                   | TEST 20MAY                                                                                                    |                                                                                                    |
| Human Subjects Protocol      | Test, General           |                                                                                | Conditional Approval                                | test title 21                                                                                                    |                                                                                                    |
|                              | Human Subjects Protocol | Human Subjects Protocol Test, General<br>Human Subjects Protocol Test, General | Human Subjects Protocol Test, General Test, General | Human Subjects Protocol Test, General Under Development   Human Subjects Protocol Test, General Conditional Approval | Human Subjects Protocol Test, General Under Development TEST 20MAY   Human Subjects Protocol Test, General Conditional Approval test title 21 |

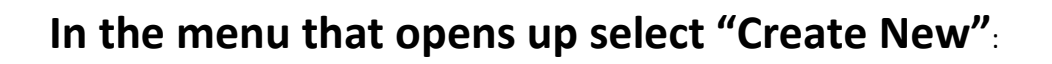

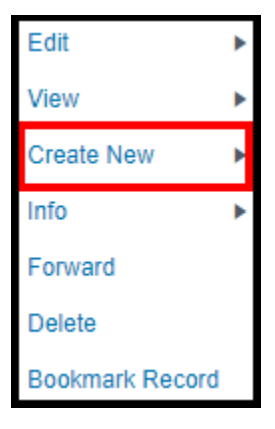

You can now click on the submission that you want to add:

| Health Sciences Continuation/Report                  |  |  |  |  |  |
|------------------------------------------------------|--|--|--|--|--|
| Health Sciences Amendment                            |  |  |  |  |  |
| Health Sciences Final Report                         |  |  |  |  |  |
| Health Sciences Adverse Event/Unanticipated problems |  |  |  |  |  |
| Health Sciences Study Exception                      |  |  |  |  |  |
| Health Sciences Violation/Deviation                  |  |  |  |  |  |
| Health Sciences Safety Information Report            |  |  |  |  |  |
| Health Sciences: Subsequent Documentation            |  |  |  |  |  |
| Health Sciences Historical Submissions               |  |  |  |  |  |
| Continuation/Report                                  |  |  |  |  |  |
| Amendment                                            |  |  |  |  |  |
| Final Report                                         |  |  |  |  |  |
| Adverse Event/Unanticipated problems                 |  |  |  |  |  |
| Gatekeepers Approval -Student/Staff participation    |  |  |  |  |  |
| Historical Submissions                               |  |  |  |  |  |
| Senate Appeal                                        |  |  |  |  |  |

**NB:** If a new window does not open when you click on one of these submissions then please check the top right hand corner of your web browser to see if the pop-up window has been blocked (*if the window does open then skip to the last page of this manual*):

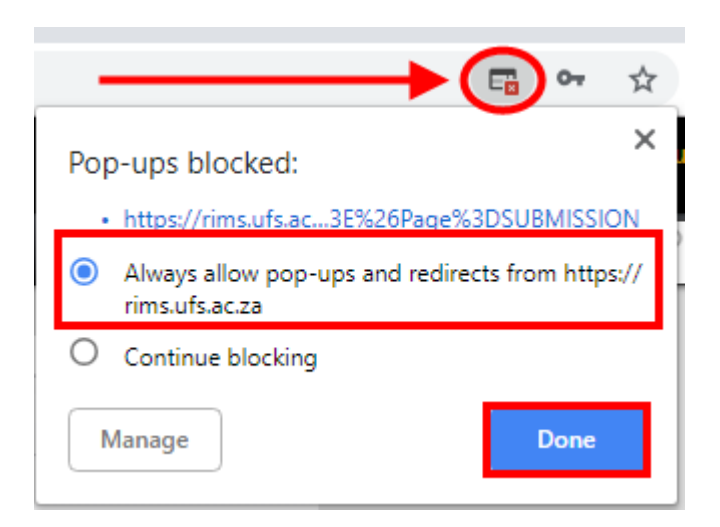

If the pop-up has been blocked click on the icon in the corner and make the selection to always allow pop-ups for rims.

## **NB:** DO NOT click on "create new" and select the submission that you were trying to enter again if the pop-up was blocked. The submission would have been added to your record already. Click on your record number again to access it:

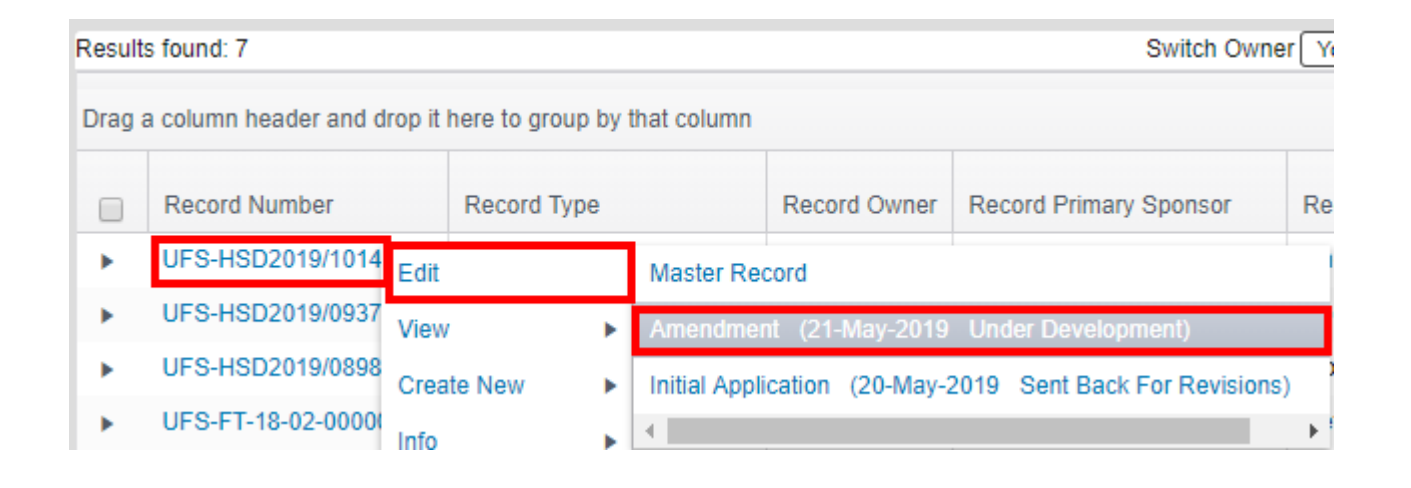

After clicking on the record number, navigate through the "Edit" option and the subsequent submission that you have added will be listed there. Simply click on it to open the window that was blocked by your browser's pop-up blocker:

Once the window opens you will see that there is an e-form that you must complete and you must also remember to submit it when the form is complete:

| Record Number<br>UFS-HSD2019/1014<br>Done Save | TEST 20MAY<br>Mr General Test - Psych                        | nology Department (Bloemfontein Campus) |                           | Human Subjects<br>Edit Mode<br>Change Project Info |
|------------------------------------------------|--------------------------------------------------------------|-----------------------------------------|---------------------------|----------------------------------------------------|
| Submissions (2)                                |                                                              |                                         |                           | ?                                                  |
| Home > Submissions >                           | Amendment > Submission                                       |                                         |                           |                                                    |
| Submission                                     | Amendment                                                    | Submission Number: UFS-HSD2019/10       | 01403 Created on: 21-May- | 2019 Status: Under Development                     |
|                                                | Document/Form Add<br>AMENDMENT<br>Show Existing Protocol Att | Type<br>Application Form<br>achments    | Status<br>Incomplete      | Submit<br>(Mandatory Form)                         |

NB: Deadlines that apply for initial applications for ethical clearance do not apply for these submissions. You should receive feedback as soon as they have been reviewed.